# **BigMarker**

## **BigMarker Gamification Guide**

Sponsors can use gamification as both an engagement and advertising tool. Gamification is essentially a competition that requires attendees to perform specific engagement activities (visiting the sponsor's booth, etc) to earn points, with the winner receiving a prize pack of the sponsor's products/services. From our experiences with sponsors, this is one of the best ways to foster engagement with attendees and market themselves in the process.

To incorporate gamification into your event, you'll need to create a set of challenges for attendees to complete (Rules), and prizes for them to win upon completing those behaviors (Prizes). Learn how to add both to your event below:

### How to Enable Gamification

Go to your series dashboard. Select Series Settings, located just below the title and webinar ID.

| Edit Presenters Design Emails                                                                                                    | & Invitations Manage Series Integrations                                              | View Landing Page |
|----------------------------------------------------------------------------------------------------|---------------------------------------------------------------------------------------|-------------------|
| SERIES<br>Dashboard<br>Analytics & Reporting<br>Manage Series Registrations<br>Custom Registration Fields<br>SEO/Social Sharing Tags | Series       • Webinar ID: 73afe038369f         Share Link       Series Settings      |                   |
| Confirmation Page<br>Chat Spam Protection                                                                                            | Series Capacity                                                                       |                   |
| Block List                                                                                                    |                                                                                       |                   |
| Webinar Survey                                                                                                    | The Future of Work is on the Elite plan, with room for 500 attendees. Upgrade to host |                   |
| Attendance Monitor                                                                                                    | 8 492 webinars with more people.                                                      |                   |
| Lucky Draw                                                                                                    | GET MORE SEATS →                                                                      |                   |
| AD Banner                                                                                                    |                                                                                       |                   |
| Disclaimer                                                                                                    | 8 registered                                                                          | capacity: 500     |

In the left-hand menu, select Gamification.

#### Future of Work - Event Setup

| Basics                   | Gamification                                                                              |         |          |          |
|--------------------------|-------------------------------------------------------------------------------------------|---------|----------|----------|
| Stage View Settings      | Leaderboard                                                                               |         |          |          |
| Networking Center        |                                                                                           |         |          |          |
| Series Advanced Settings | Manage Points Choose how many points attendees should receive for completing each action. |         | Download | New Rule |
| Registration & Passes    |                                                                                           |         |          |          |
| Round Tables             | Actions that Generate Points                                                              | Enable? | Points   |          |
| Gamification             |                                                                                           |         |          |          |
| Messages                 |                                                                                           |         |          |          |
| Library                  |                                                                                           |         |          |          |
| Prizes                   |                                                                                           |         |          |          |

## **Creating Rules**

Click Create Rule to begin building your gamification challenge. In the right-hand drawer that appears, fill in the following:

- **Points**: The number of points attendees will win for completing the rule. Below, we see that everyone who participates in Virtual Check In earns 10 points.
- **Rule Type**: The desired activity. Choose from several options in the dropdown that appears.

| New Rule                                       | : |
|------------------------------------------------|---|
| Points                                         |   |
| 10.0                                           |   |
| Rule Type                                      |   |
| ✓ Complete virtual check in                    |   |
| Add an photo                                   | _ |
| Favorite a session in series                   |   |
| Attend a session in series                     |   |
| Submit a question to Q&A                       |   |
| Answer a poll question                         |   |
| Allower a poll question                        |   |
| Upvote a Q&A question                          | - |
| Upvote a Q&A question<br>Participate in a chat |   |

- **Frequency**: The amount of times attendees must complete the behavior to earn points for it. Choose from one time or multiple.
- **Apply to Series**: In the dropdown provided, choose the event series, then click Save and Exit. This saves your changes to your whole event.
- Associated Prize Pack: The prize offered to attendees who complete the challenge. If you've already entered the prize into the gamification module, it will be available in the dropdown that appears. Otherwise, enter it in the Prizes tab (accessible from the left-hand menu of this page) and return here to link it to your gamification rule.
- **Points Needed to Win Prize Pack:** Enter the amount of points guests need to earn to win the prize pack associated with this rule. If you want to give a prize to everyone who participates in Virtual Check In, set this equal to 10 points. But if you want to incentivize attendees to check in, then complete another behavior,

set this point total to 30, create an additional rule worth 20 points, then link the same prize pack to the second rule.

- **Points Needed to Win Badge:** When guests complete gamification challenges, they "receive" badges that appear as icons on their Virtual Business Card. Set your desired point threshold for badges using the same logic described above.
- Badge Name
- **Badge Icon:** Once attendees complete a challenge, they can earn badges that can be displayed on their Virtual Business Cards. Upload a small graphic to display on the badge.
- Show Badge in Business Card: If you'd like the badge to display in your attendee's Virtual Business Cards, check this box.

| New Rule                        | × |
|---------------------------------|---|
| Points                          |   |
| 10.0                            |   |
| Rule Type                       |   |
| Complete virtual check in       |   |
| Frequency                       |   |
| One time                        |   |
| Apply to Series                 |   |
| The Future of Work              |   |
| Associated Prize Pack           |   |
|                                 |   |
| Points needed to win prize pack |   |
| 0                               |   |
| Points needed to win badge      |   |
| 0                               |   |
| Badge Name                      |   |
|                                 |   |

## **Creating Prizes**

To create a new Prize, stay on the same page and select Prizes in the left-hand menu. Select New Prize. In the right-hand drawer that appears, enter the name of the prize and a brief description to drum up excitement, then link to the site where guests can redeem the prize.

Prizes are displayed in a grid under the Prize Pack tab of the Networking Center. Upload a small icon to display alongside the prize in that grid.

Click save to complete.

| New Prize                                                             | × |
|-----------------------------------------------------------------------|---|
| Prize Name                                                            |   |
| ACME Company                                                          |   |
| Prize Description                                                     |   |
| Win a free month of ACME Company's award-winning consulting services! |   |
| Prize Link                                                            |   |
| link to the sponsoring company's website!                             |   |
| Icon                                                                  |   |
| Choose File No file chosen                                            |   |
|                                                                       |   |

## **Analytics and Reporting**

To obtain analytics of your virtual event's gamification module, return to the Gamification page and select Download. You will receive an output file containing the name and email address of all attendees who completed a gamification activity, won a prize or earned a badge. Separate spreadsheets give the name and email address of attendees who completed each specific gamification activity, prize or badge.

| Future of Work > Event Setup |                                                                             |         |          |          |
|------------------------------|-----------------------------------------------------------------------------|---------|----------|----------|
| Basics                       | Gamification                                                                |         |          |          |
| Stage View Settings          | Leaderboard                                                                 |         |          |          |
| Networking Center            |                                                                             |         |          |          |
| Series Advanced Settings     | Manage Points                                                               |         | Download | New Rule |
| Registration & Passes        | choose now many points attendees should receive for completing each action. |         |          |          |
| Round Tables                 | Actions that Generate Points                                                | Enable? | Points   |          |
| Gamification                 |                                                                             |         |          |          |
| Messages                     |                                                                             |         |          |          |
| Library                      |                                                                             |         |          |          |

Prizes